| DEGLI STUDI<br>DI GENCNA                                 | Servizi Online                                                                             |                    | Studenti 🝷 | Riemca =  | Ateneo =    | Servizi on line 👻  | Intranet +       | Autaweb *       |
|----------------------------------------------------------|--------------------------------------------------------------------------------------------|--------------------|------------|-----------|-------------|--------------------|------------------|-----------------|
| per tutti                                                | Home - per git studenti - Post-laurea - Dottorata                                          |                    |            |           |             |                    |                  | (54449294).Est) |
| Anagrafica<br>Isorizioni<br>Tasse e Banefici             | Presentazione domande (Dottorato)                                                          |                    |            |           |             |                    |                  |                 |
| Carriera<br>Autocertificazioni<br>Erasmus                | Domanda di partecipazione al concorso per l'ammissione al Corsi di Dottorato di ricerca 33 | esimo ciclo (2017) |            | Candidato | Rosanna Odo | dane (54449294) Mi | atricola: 444929 | 4               |
| Laurea<br>Bost-Jaurea                                    | Italiano II                                                                                | a procedura in     |            |           |             |                    |                  |                 |
| Corsi<br>Perfezionamento/Formazione                      | Ingua itali                                                                                | ana per la         |            |           |             |                    |                  |                 |
| Dottorato                                                | English 🐲 📃 presentazi                                                                     | one delle domande. |            |           |             |                    |                  |                 |
| Accedere alla pagina delle<br>domande - Application form | Proceed 🗢                                                                                  |                    |            |           |             |                    |                  |                 |
| Help                                                     |                                                                                            |                    |            |           |             |                    |                  |                 |
| Esame Di Stato                                           |                                                                                            |                    |            |           |             |                    |                  |                 |
| Master                                                   |                                                                                            |                    |            |           |             |                    |                  |                 |
| Scuole di Specialtzzazione                               |                                                                                            |                    |            |           |             |                    |                  |                 |
| Tirocinio Formativo Attivo<br>(TFA)                      |                                                                                            |                    |            |           |             |                    |                  |                 |
| Educazione Continua in<br>Medicina (ECH)                 |                                                                                            |                    |            |           |             |                    |                  |                 |
| Setture Placement                                        |                                                                                            |                    |            |           |             |                    |                  |                 |
| per Il personale                                         |                                                                                            |                    |            |           |             |                    |                  |                 |
|                                                          |                                                                                            |                    |            |           |             |                    |                  |                 |

## Supporto tecnical CRTA ( Contatti

|                                                                                                    |                                                                                                    | (544                                                                                                    |
|----------------------------------------------------------------------------------------------------|----------------------------------------------------------------------------------------------------|----------------------------------------------------------------------------------------------------|
| tti<br>i studenti                                                                                                    | Home - per gli studenti - Post-laurea - Dottorato                                                                                                    |                                                                                                    |
| afica<br>Joni<br>e Benefici                                                                                                    | Presentazione domande (Dottorato)                                                                                                    |                                                                                                    |
| a<br>rt9ficazioni<br>r5                                                                                                    | Domanda di partecipazione al concorso per l'ammissione al Corsi di Dottorato di ricerca 33esimo ciclo (2017)                                                                                                    | Candidato: Rosanna Oddone (54449294) Matricola: 4449294 📲                                                                                               |
| a<br>rutea<br>locumento/Formazione<br>JE<br>ato                                                                                                    | È possibile compilare la domanda per:<br>Dottorato - Dal 19 Aprile alle ore 15.00 (ora italiana) al 13 Giugos alle ore 12.00 (ora italiana).<br>Proced                                                                                                    |                                                                                                    |
| Sere alta pagina delle<br>ande - Application form<br>re Di Stato<br>ar<br>le di Specializzazione<br>dolo Formativo Attivo<br>3<br>actone Continua in | Help     Chi avesse bisogno di un SUPPORTO INFORMATIVO potrà:     - mandare una mail a dottorato-assegnitiunige.tt                                                                                                    | Per avere informazioni generali<br>riguardanti la compilazione delle<br>domande e per problemi tecnici<br>potete contattare il supporto<br>informativo. |
| Placement<br>ersonale                                                                                                    | L'indiritzo e-mail risultante per la matricola 4449294 al quale saranno inviate le comunicazioni è:<br>Per modficare tale indiritzo andare al seguente linic introducturi producturi producturi producti producti pro |                                                                                                    |
|                                                                                                    | Si ricorda che, ai sensi dei bando di concorso, le graduatorie definitive saranno rese pubbliche entro il giorno 10 agosto - Afflissione all'albo dei Dipartimenti/struttura di ricerca di afferenza - afflissione all'albo di Ateneo - Pubblicazione sul sito internet: http://www.studenti.arigs.htportaurea/dottoret Non saranno inviate comunicazioni a domicilio.                                                                                                    | > 2017, esclusivamente nei seguenti modi:                                                                                                    |

| U studenti                   | Home + per gli studenti + Post-Gurna +  | Astionato                                          |                      |                                                                                                    |                                                                                                   |                       |
|------------------------------|-----------------------------------------|----------------------------------------------------|----------------------|----------------------------------------------------------------------------------------------------|---------------------------------------------------------------------------------------------------|-----------------------|
| rafica                       | Presentazione do                        | mande (Dottorato)                                  |                      |                                                                                                    |                                                                                                   |                       |
| e e Berefici                 |                                         |                                                    |                      |                                                                                                    |                                                                                                   |                       |
| er#                          |                                         |                                                    |                      | · · · · · · · · · · · · · · · · · · ·                                                                                                    |                                                                                                   |                       |
| ertimicazioni                | Domanda di partecipazione al concors    | o per l'ammissione al Corsi di Dottorato di ncerca | 33esimo cicio (2017) | Landida                                                                                                    | to: Rosanna Oddone (54449294) Matricola: 444                                                      | 9294                  |
| 3                            |                                         |                                                    |                      |                                                                                                    |                                                                                                   | 25                    |
| urea.                        | 🛦 La parte di anagrafica e dei titoli d | I studio è comune a tutte le domande; quando si co | onfermerà una domand | a non sara più possibile modificaria.                                                                                                    |                                                                                                   |                       |
| clonamento/Formazione<br>GE  | AL MAGNIFICO RETTORE DELL'              | UNIVERSITÀ DEGLI STUDI DI GENOVA                   |                      |                                                                                                    |                                                                                                   |                       |
| ato<br>ere alla pagina delle | BILa sottoscritto/a dichiara quanto     | segue                                              |                      |                                                                                                    |                                                                                                   |                       |
| de - Application form        | Cognome *                               | Stato Nascita *                                    |                      | Cittadinanza *                                                                                                    | Handicap                                                                                          | and the second second |
|                              | CODONE                                  | ITALIA                                             |                      | Selezionare la cittadinanza 🛛 👻                                                                                                    | IL/La sottoscritto/a, ai sensi della legge n.104                                                  | 4/1992                |
| Di Stato                     | 1                                       |                                                    |                      | No. Inc.                                                                                                    | e successive modificazioni, al fini dei sostenini<br>della noma di ammissione, chiede di avere la | RHID                  |
|                              | Nome *                                  | Provincia Nascita "                                |                      | Se extra comunitario                                                                                                    | disponibilità dell'ausilio specificato:                                                           |                       |
| a Specializzazione           | RESAPER                                 | SAVÇINA                                            | 1                    | <ul> <li>Non residente in Italia</li> </ul>                                                                                                    |                                                                                                   |                       |
| our remaine Houre            | Codice Fiscale *                        | Comune Nascita *                                   |                      | <ul> <li>Residente in Italia</li> </ul>                                                                                                    | Ausilio                                                                                           |                       |
| done Continua In<br>Na (ECM) | D0160469M621480D                        | SAVQNA                                             |                      | Consolato italiano/Ambasciata più vicino/a (che                                                                                                    | Interitie Deseritante ausflei regenante                                                           |                       |
|                              |                                         | 5-14-1 0 KA 2017                                   |                      | sarà competente per il rilascio del visto e che                                                                                                    | Inserire                                                                                          | tutti d               |
| Placement.                   | Sesso -                                 | Data nascita -                                     | -                    | nel caso in cui la candidatura sia accettata)                                                                                                    | in Schie                                                                                          |                       |
| ersonale                     | <ul> <li>Maschio</li> </ul>             | 2278/1989                                          |                      | Considerational and the second second | richies                                                                                           | ti relati             |
|                              | <ul> <li>Fernmina</li> </ul>            |                                                    | 14                   | and the second second                                                                                                    | all'ana                                                                                           | agrafica              |
|                              |                                         | Una                                                | a volta com          | pletati tutti i                                                                                                    |                                                                                                   | 3                     |
|                              | A thomas Institution - Assert           | car                                                | npi obbliga          | tori cliccare                                                                                                    |                                                                                                   |                       |
|                              | Creating Concerning Concerning          |                                                    | ou "Ay"              | poti"                                                                                                    |                                                                                                   |                       |
|                              | Legenda                                 |                                                    | Su Ava               | anu.                                                                                                    |                                                                                                   |                       |
|                              |                                         |                                                    |                      |                                                                                                    |                                                                                                   |                       |
|                              | I campi contrassegnati con un * sono ot | obgatori.                                          |                      |                                                                                                    |                                                                                                   |                       |

| Anagrafica<br>Incrizioni<br>Tasse e Resefici             | Presentazione                                                                                                    | domande (Dottora                                                                         | ito)                 |                                      |                                                                                                    |                                        |             |
|----------------------------------------------------------|----------------------------------------------------------------------------------------------------|------------------------------------------------------------------------------------------|----------------------|--------------------------------------|----------------------------------------------------------------------------------------------------|----------------------------------------|-------------|
| Carriera<br>Autocertificazioni<br>Erasmus                | Domanda di partecipazione al co                                                                                                    | oncorso per l'ammissione al Corsi di Dotto                                               | rato di ricerca 33es | imo ciclo (2017)                     | Candida                                                                                                    | o: Rosanna Oddone (S4449294) Matricola | : 4449294 🔲 |
| Laurea                                                   |                                                                                                    |                                                                                          |                      |                                      |                                                                                                    |                                        |             |
| Post-laurea                                              | Indirizzo email                                                                                                    |                                                                                          |                      | In questa                            | faso à possibilo ma                                                                                           | odificaro la mail                      |             |
| Corsi<br>Perfezionamento/Formazione<br>/ISSUGE           | hi@gmail.com                                                                                                    |                                                                                          |                      | già registra                         | ata. Si consiglia di in                                                                                       | nserire l'indirizzo                    | odfica umai |
| Dottorato                                                |                                                                                                    |                                                                                          |                      | mail c                               | ontrollato più fregu                                                                                          | entemente.                             |             |
| Accedere alla pagina delle<br>domande - Application form | Residenza                                                                                                    |                                                                                          |                      | Se<br>residenza cliccare sul bottone |                                                                                                    |                                        |             |
| Help                                                     | Indirizzo *                                                                                                    | Stato *                                                                                  |                      | seguente:                            | Indirizzo *                                                                                                   | Stato *                                |             |
| Esame DI Stato                                           | Via Grandi                                                                                                    | ITALIA                                                                                   | *                    | Copia: 🗮                             | Via Grandi                                                                                                    | ITALIA                                 | 4           |
| Maister                                                  | a constant and a constant and a constant |                                                                                          | 0.9                  |                                      |                                                                                                    |                                        |             |
| Scuole di Specializzazione                               | Civico                                                                                                    | Provincia *                                                                              | 100                  |                                      | Civico                                                                                                    | Provincia *                            |             |
| Tirocielo Formativo Attivo<br>(TFA)                      | 20                                                                                                    | BOLOGNA                                                                                  | 2                    |                                      | 20                                                                                                    | BOLOGNA                                | 2           |
| Educazione Continua In                                   | Telefono **                                                                                                    | Comune *                                                                                 |                      |                                      | Telefono **                                                                                                   | Comune *                               |             |
| weechs (cov)                                             | Ex-91222104                                                                                                    | CASTEL DEL RIO                                                                           | *                    |                                      | Ex: 010223544                                                                                                 | CASTEL DEL RIO                         | *           |
| Settore Placement                                        | Cellulare **                                                                                                    | Can 1                                                                                    |                      |                                      | Cellulare **                                                                                                  | Can *                                  |             |
| per 8 personale                                          | +393404652823                                                                                                    | East Works                                                                               |                      |                                      | +793404652823                                                                                                 | 1 1 1 1 1 1 2                          |             |
|                                                          | 25one      Indiction     Avau      Legenda     - 1 campi contrassegnati c     ** Almeno uno tra i cam     (preferibilmente il celui                                                                                                    | ton un ° sono obbligatori.<br>pl residenza/recapito <b>Telefono</b> o residenza<br>are). | /recapito Cellulare  | teve essere compliato                | È necessario compi<br>futti i campi relativi al<br>sidenza, al numero<br>lefono ed al numero<br>di cellulare. | lare<br>lla<br>di                      |             |
| analytic Insuring COTA 1 Contains                        |                                                                                                    |                                                                                          |                      |                                      |                                                                                                    |                                        |             |
| Photo Inclucion Conte   Contant                          |                                                                                                    |                                                                                          |                      |                                      |                                                                                                    |                                        |             |

| grafica<br>Izioni<br>a e Benefici<br>riera<br>scertificazioni | Presentazione                                                                                                    | e domande (Dottora<br>concorso per l'ammissione al Corsi di Dott                                | ato)<br>orato di ricerca 33 | esimo ciclo (2017)                                             | (che s<br>comu<br>dell'Univ<br>rispetto a<br>necess                                                                                                    | arà utilizzato per le<br>inicazioni da parte<br>versità) fosse diverso<br>i quello di residenza è<br>ario compilare tutti i | 49294          |
|---------------------------------------------------------------|----------------------------------------------------------------------------------------------------|-------------------------------------------------------------------------------------------------|-----------------------------|----------------------------------------------------------------|----------------------------------------------------------------------------------------------------|----------------------------------------------------------------------------------------------------|----------------|
| enus.<br>rea                                                  |                                                                                                    |                                                                                                 |                             | ennestane en en en en en en en en en en en en e                | C                                                                                                    | ampi neniesii.                                                                                                    |                |
| lacrea.                                                       | Indirizzo email                                                                                                    |                                                                                                 |                             |                                                                |                                                                                                    |                                                                                                    |                |
| tionamento/Formazione<br>GE                                   | hi@gmail.co                                                                                                    |                                                                                                 |                             |                                                                |                                                                                                    |                                                                                                    | Audifica email |
| rato                                                          |                                                                                                    |                                                                                                 |                             |                                                                |                                                                                                    |                                                                                                    |                |
| re alla paginx delle<br>de - Application form                 | Residenza                                                                                                    |                                                                                                 |                             | Se il recapito è uguale alla<br>residenza cliccare sul bottone | Recapito per le comunicazi                                                                                                    | oni da Università                                                                                                    |                |
|                                                               | Indirizzo *                                                                                                    | Stato *                                                                                         |                             | seguente:                                                      | Indirizzo *                                                                                                    | Stato *                                                                                                    |                |
| 01 State                                                      | Via Grandi                                                                                                    | ITALIA                                                                                          | *                           | Copia: 🖛                                                       | Via Grandi                                                                                                    | ITALIA                                                                                                    | *              |
| Courializzazione                                              | Civico                                                                                                    | Provincia *                                                                                     |                             |                                                                | Civice                                                                                                    | Provincia *                                                                                                    |                |
| o Formativo Attivo                                            | 20                                                                                                    | BOLOGNA                                                                                         | ~                           |                                                                | 20                                                                                                    | BOLDGNA                                                                                                    |                |
| one Continua In                                               | Telefono **                                                                                                    | Comuna 1                                                                                        |                             |                                                                | Talafana II                                                                                                    | Comune 1                                                                                                    |                |
| a (ECM)                                                       | Ex. Inizities                                                                                                    | CASTEL DEL RIO                                                                                  | -15)                        |                                                                | A CONTRACTOR OF A CONTRACTOR OFTA CONTRACTOR OFTA CONTRACTOR OFTA CONTRACTOR O | CASTEL DEL RIO                                                                                                    | *              |
| Placement                                                     | Calledona II                                                                                                    | (m)                                                                                             | Se                          | l'indirizzo di residei                                         | nza e                                                                                                    | 100 A                                                                                                    |                |
| rsonale                                                       | +393404652823                                                                                                    | Cap :                                                                                           | que                         | llo di recapito coinc                                          | idono 😡                                                                                                    | terning.                                                                                                    |                |
|                                                               | Participanti and and a second second |                                                                                                 | àn                          | ne di l'ecapite coniere tutt                                   | i i dati                                                                                                    |                                                                                                    |                |
|                                                               |                                                                                                    |                                                                                                 | ino                         | oriti oon il tooto "Co                                         |                                                                                                    |                                                                                                    | -              |
|                                                               | A Home + Indiatro Av                                                                                                    | anti 🔶                                                                                          | ins                         | enti con il tasto CC                                           | ppia.                                                                                                    |                                                                                                    |                |
|                                                               | Legenda                                                                                                    |                                                                                                 |                             |                                                                |                                                                                                    |                                                                                                    |                |
|                                                               | <ul> <li>I campi contrassegna</li> <li>** Almeno uno tra i c<br/>(preferibilmente il ce</li> </ul>                                                                                                    | ti con un ª sono obbligatori.<br>ampi residenza/recapito <b>Telefono</b> o residenz<br>Bulare). | ra/recapito Cellular        | e deve essere compilato                                        |                                                                                                    |                                                                                                    |                |

| DEGLI STUDI                                                        | Student) • Ricerca • Ateneo • Servizi on line • Intranet • Aulaweb                                                                                                   |
|--------------------------------------------------------------------|----------------------------------------------------------------------------------------------------|
|                                                                    | (54449234) Esc                                                                                                    |
| per tutti<br>per gli studenti                                      | Homse - per gif studenti - Past-laurea - Dottorata                                                                                                    |
| Anagrafica<br>Isocizioni<br>Tasse e benefici                       | Presentazione domande (Dottorato)                                                                                                    |
| Autocertificazioni<br>Etasmus                                      | Domanda di partecipazione al concorso per l'ammissione al Corsi di Dottorato di ricerca 33esimo ciclo (2017) Candidato: Rosanna Oddone (54449294) Matricola: 4449294 |
| Post-burea                                                         | Titolo di studi universitario per l'accesso al Dottorato di ricerca                                                                                                  |
| Carsil<br>Perfectionamento/Formazione<br>/ISSUGE                   | Selezione *                                                                                                    |
| Dottorato                                                          | Satezionare E titoto universitano                                                                                                    |
| Accedere alla pagina delle<br>domande - Application from           | Ttolo di studi talano - Laurando/Diplomando                                                                                                    |
| Help                                                               | Ttolo di studi talang - Launata/Dplomato                                                                                                    |
| Record Bridgette                                                   | Tholo di studi straniero per cui al inchiede l'oquipolenza                                                                                                    |
| Esame Di Stato<br>Master                                           | Legenda                                                                                                    |
| Scuole di Specializzazione<br>Tirocinio Formativo Attivo<br>(1154) | I campi contrassegnati con un * sono obbligatori.                                                                                                    |
| Educazione Continua in<br>Medicina (ECM)                           | Se non si è ancora laureati è possibile presentare                                                                                                    |
| Settore Placement                                                  | domanda di partecipazione al concorso purché ci si laurei                                                                                                    |
| per Il personale                                                   | entro il 31 ottobre p.v.                                                                                                    |
|                                                                    |                                                                                                    |

Supporto termicol CRTA ( Contatti

|                                                                   | Servizi Online                                                                                          |                                                                 | Studenti *               | Ricerca • Al      | teneo 🔹 Servizi on l  | ine • Intranet • Aolaw | eb •   |
|-------------------------------------------------------------------|----------------------------------------------------------------------------------------------------|-----------------------------------------------------------------|--------------------------|-------------------|-----------------------|------------------------|--------|
| per tutti<br>per gli studenti                                     | Horse - per gli studeeti - Pest-laurea - Dottorato                                                      |                                                                 |                          |                   |                       | C+4447294              | A) TSH |
| Anagrafica<br>Isorizioni<br>Tatse e Benefici                      | Presentazione domar                                                                                     | nde (Dottorato)                                                 |                          |                   |                       | 14                     |        |
| Autocertificazioni<br>Erasmus                                     | Domanda di partecipazione al concorso per l'an                                                          | nmissione al Corsi di Dottorato di ricerca 33esimo ciclo (2017) | č                        | Candidato: Rosanr | na Oddone (\$4449294) | Matricola: 4449294 📋   |        |
| Lauran<br>Post-Gauran                                             | Ricerca Ateneo                                                                                          |                                                                 |                          |                   |                       |                        |        |
| Carsi<br>Perfeziosamento/Formazione<br>/ISSUGE<br>Dottorate       | Inserire parte del nome o la città dell'ateneo cer<br>Se nun travi l'ateneo seleziona "Università Non I | cato.<br>In Elenco".                                            |                          |                   |                       |                        |        |
| Accedere alla pagina delle<br>domande - Application form          | - Campie, biarite (DROW) - ground per carrier Distant                                                   | erts degli shuit at General                                     | Per inserire l'ateneo p  | resso il          |                       |                        |        |
| Help                                                              | Ateneo                                                                                                  |                                                                 | quale si è conseguito i  | l titolo è        |                       |                        |        |
| Esame Di Stato<br>Master                                          | Genova Cerca                                                                                            |                                                                 | possibile effettuare una | a ricerca         |                       |                        |        |
| Scuole di Specializzazione<br>Tirocinio Formativo Attivo<br>(TFA) | Seleziona                                                                                               | Nome                                                            | anche solo con il nom    | e della           |                       |                        |        |
| Educazione Continuă în<br>Medicina (ECM)                          | Contract contract and                                                                                   | Shinesala Hun at Lendo                                          | onta.                    |                   |                       |                        |        |
| Setture Placement                                                 | Selectiona e Continual -                                                                                |                                                                 |                          |                   |                       |                        |        |
| per li personale                                                  |                                                                                                    |                                                                 |                          |                   |                       |                        |        |
|                                                                   |                                                                                                    |                                                                 |                          |                   |                       |                        |        |

Supporte terminar CHTA | Contern

|                                                                  |                           |                                                                                        | 5444923                                                   |
|------------------------------------------------------------------|---------------------------|----------------------------------------------------------------------------------------|-----------------------------------------------------------|
| per tutti<br>per gli studenti                                    | Home + per gil studenti + | Post laurea - Dottorato                                                                |                                                           |
| nagrafica<br>criziuni<br>335e e Benefici                         | Presentazio               | one domande (Dottorato)                                                                |                                                           |
| uriera<br>itocertificazioni<br>asmus                             | Domanda di partecipazio   | one al concorso per l'ammissione al Corsi di Dottorato di ricerca 33esimo cicio (2017) | Candidato: Rosanna Oddone (54449294) Matricola: 4449294 💼 |
| irea<br>t-teursia                                                | Ricerca Ateneo            |                                                                                        |                                                           |
| st<br>fezionamento/Formazione<br>SUGE                            | Inserire parte del nome o | o la otta definienes orcaito,                                                          |                                                           |
| ittorato<br>coñere alla pagina delle<br>mande - Application form | - Tompile Income GENCHA a | general per cercare földererföl digt stud af General.                                  |                                                           |
| ¢                                                                | Ateneo                    |                                                                                        |                                                           |
| me Di Stato                                                      | Genova                    | Corra Q                                                                                |                                                           |
| ster                                                             |                           |                                                                                        |                                                           |
| ole di Specializzazione                                          | Seleziona                 | Nome                                                                                   |                                                           |
| ciero Formación Attivo                                           | 0                         | Universita' Non In Elenco                                                              |                                                           |
| cazione Continua In<br>licina (ECM)                              | 0                         | 5.5.1.T. Genova C/O Scuola Carlo Bo Di Milano                                          |                                                           |
| inte filmination                                                 | 0                         | Scuola Infermieri Professionali Genova Ponente                                         |                                                           |
| une Practiment.                                                  | 0                         | E.S.E. European School Of Economics (Genova)                                           |                                                           |
| Il personale                                                     | 0                         | Accademia Lisustica Di Belle Arti Di Genova                                            |                                                           |
|                                                                  | 0                         | Azienda Ospedaliera San Martino Di Genova                                              |                                                           |
|                                                                  | 0                         | Scuola Regionale Di Servizio Sociale Di Genova                                         |                                                           |
|                                                                  | 0                         | 1.5.E.F. Firenze (Sez. Genova) C/O Univ. DI Firenze                                    |                                                           |
|                                                                  |                           | Universita' Degli Studi Di Genova                                                      |                                                           |
|                                                                  |                           |                                                                                        |                                                           |
|                                                                  | Selectoria = Continua 🔶   |                                                                                        |                                                           |
|                                                                  |                           |                                                                                        |                                                           |

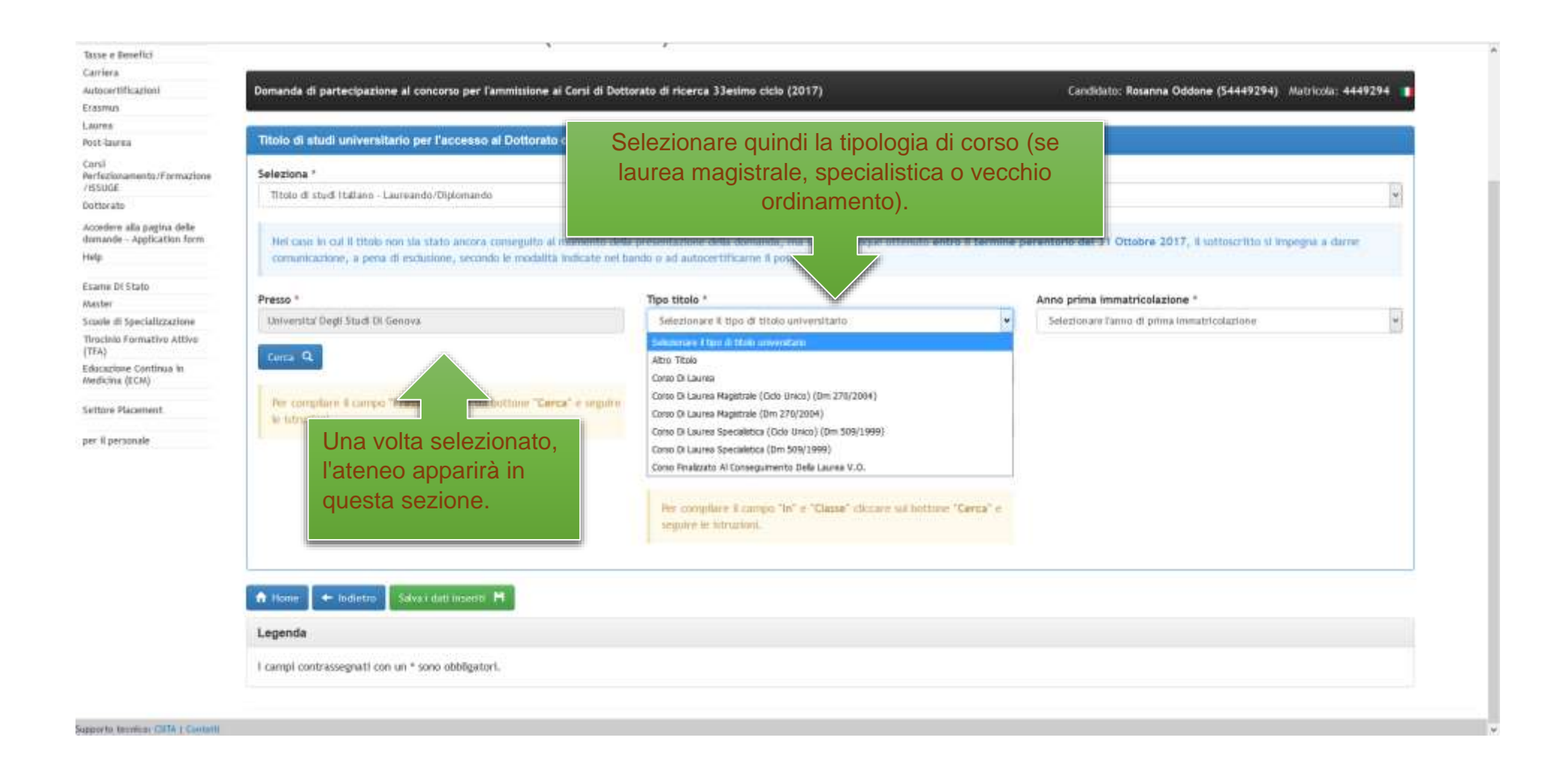

|                                                                       | Servizi On                                          | line                                                                                                 | Studenti • | Ricerca *     | Ateneo +     | Servizi on line | <ul> <li>Intranet</li> </ul> | Autoweb +       |
|-----------------------------------------------------------------------|-----------------------------------------------------|----------------------------------------------------------------------------------------------------|------------|---------------|--------------|-----------------|------------------------------|-----------------|
|                                                                       |                                                     |                                                                                                    |            |               |              |                 |                              | (54449294) Escy |
| per tutti<br>per gli studenti                                         | Home + per g0                                       | Itadenti - Post-Iaureu - Dottorato                                                                   |            |               |              |                 |                              |                 |
| Anagrafica<br>Isotziani<br>Tasse e Benefici                           | Presen                                              | tazione domande (Dottorato)                                                                          |            |               |              |                 |                              |                 |
| Carriera<br>Autopertificazioni<br>Erasmus                             | Domanda di pa                                       | rtecipazione al concorso per l'ammissione al Corsi di Dottorato di ricerca 33esimo ciclo (2          | 017)       | Candidato: Ro | ianna Oddoni | • (54449294) Ma | tricola: 4449294             | •               |
| Laurea<br>Post-laurea                                                 | Ricerca co                                          | so di laurea                                                                                         |            |               |              |                 |                              |                 |
| Corsi<br>Pertectoramento/Formazione<br>/ISSUGE                        | basetire parts                                      | det nome o della classe del corso di laurea;se non viene trovato seleziona "Corso Non in Elenc       | e.         |               |              |                 |                              |                 |
| Dotterato<br>Accedere alla pagina delle<br>domande - Application form | - Complex<br>Vegetice MATE a<br>Assertice 42 per ce | inate" per certare il corto di locen lo matemàtico.<br>esse il torio il locen maglitette matematico. |            |               |              |                 |                              |                 |
| Help                                                                  | 2133/07-0233-07933.09                               |                                                                                                    |            |               |              |                 |                              |                 |
| Esame DI Stato                                                        | Corso/Classe di la                                  | lurea                                                                                                |            |               |              |                 |                              |                 |
| Master                                                                | ing                                                 | Cerca Q                                                                                              |            |               |              |                 |                              |                 |
| Scuole di Specializzazione                                            |                                                     |                                                                                                    |            |               |              |                 |                              |                 |
| Tirociniu Formativo Attiva<br>(TFA)                                   | Seleziona                                           | Nome                                                                                                 |            |               |              | Classe          |                              |                 |
| Educazione Continua In                                                | 0                                                   | Corso Non In Elenco                                                                                  |            |               |              | Nan Dispon      | nbie                         |                 |
| Wedicina (ECM)                                                        |                                                     | Corso Di Laurea Magistrale (Ciclo Unico) (Dm 270/2004) Ingegneria Edile - Architettura               | 1          |               |              | LM-4 C.U.       |                              |                 |
| Settore Placement                                                     |                                                     |                                                                                                    |            |               |              |                 |                              |                 |
| per II personale                                                      | Seleziona e Carr                                    | inua 🔶                                                                                               |            |               |              |                 |                              |                 |

Supportio tecnical (SDTA ) Constit

| Construction of the second second second second second second second second second second second second second                                         |                                                                                                    |                                                                                                    |                                                                                                    |
|----------------------------------------------------------------------------------------------------|----------------------------------------------------------------------------------------------------|----------------------------------------------------------------------------------------------------|----------------------------------------------------------------------------------------------------|
| Domanda di partecipazione al concorso per l'ammissione al Corsi di Dotto                                                                               | rato di ricerca 33esimo cicio (2017)                                                                                                    | Candidatos Rosanna Oddone (54449294) Matricola: 444                                                                                                    | 9294                                                                                                    |
|                                                                                                    |                                                                                                    |                                                                                                    |                                                                                                    |
| Titolo di studi universitario per l'accesso al Dottorato di ricerca                                                                                    |                                                                                                    |                                                                                                    |                                                                                                    |
| Selezione *                                                                                                    |                                                                                                    |                                                                                                    | 101                                                                                                    |
| Titolo di studi Italiano - Laureando/Diplomarido                                                                                                    |                                                                                                    |                                                                                                    | Ť.                                                                                                    |
| Nel caso in cui il titolo non sia stato ancora conseguitu al momento della<br>comunicazione, a pera di esclusione, secondo le modalità indicate nel ba | presentazione della domanda, ma sarà comunque ottenuto entre il termin<br>ndo o ad autocertificame il possesso.                                                                                                    | e perentorio del 31 Ottobre 2017, il sottoscritto il impegna a darce                                                                                                    |                                                                                                    |
| 2 x                                                                                                    | 1428 M 168 M                                                                                                    |                                                                                                    |                                                                                                    |
| Presso *                                                                                                    | Tipo titolo *                                                                                                    | Anno prima immatricolazione *                                                                                                    |                                                                                                    |
| Universital Degli Stadi Di Genova                                                                                                    | Corso Di Laurea Magistrale (Cido Unico) (Dm 270/2004)                                                                                                    | . 2006/2007                                                                                                    | 44                                                                                                    |
| Ceres Q                                                                                                    | in *                                                                                                    |                                                                                                    |                                                                                                    |
| N ATALANSE 201                                                                                                    | Corso Di Laurea Nagistrale (Clob Unico) (De 270/2004) ingegneria Edile - A                                                                                                    |                                                                                                    |                                                                                                    |
| Per complare il campo "Presso" cliccare sui bottone "Cerca" e seguire                                                                                  | Classe *                                                                                                    |                                                                                                    |                                                                                                    |
| W HITHINGS.                                                                                                    | UM-4C.U.                                                                                                    |                                                                                                    |                                                                                                    |
|                                                                                                    | Circa Q                                                                                                    |                                                                                                    |                                                                                                    |
|                                                                                                    | Per compliare il campo "liv" e "Classe" cliccare sul bottono "Cerca" e<br>seguire le ilstruzioni.                                                                                                    | Selezionare il primo anno<br>di iscrizione                                                                                                    |                                                                                                    |
|                                                                                                    |                                                                                                    |                                                                                                    |                                                                                                    |
|                                                                                                    |                                                                                                    | an Universita, quindi la                                                                                                    |                                                                                                    |
| A risme 🖛 indietre Seive i dati inserite 🖻                                                                                                    |                                                                                                    | data di conseguimento                                                                                                    |                                                                                                    |
| Legenda                                                                                                    |                                                                                                    | della laurea                                                                                                    |                                                                                                    |
| I campi contrassegnati con un * sono obbligatori.                                                                                                    |                                                                                                    | (GG/MM/AA), il voto di                                                                                                    |                                                                                                    |
|                                                                                                    | Titolo di studi universitario per l'accesso al Dottorato di ricerca         Seleziona *         Titolo di studi italiano - Laureando/Diplomaride         Met caso in cui il titolo non sia stato ancora conseguito al momento della comunicazione, a pera di esclusione, secondo le modalità indicate nel bas         Presso *         Università Diegli Studi Di Genova         Cerca @         Pre compliante il compo "Presso" discare sui bottore "Cerca" e anguire e istruction.         Interactori.         Met caso in cui il accesso di escuello di secondo la modalità indicate nel bas         Presso *         Introdegli Studi Di Genova         Cerca @         Presso transmonte compo "Presso" discare sui bottore "Cerca" e anguire e istruction.         Interactoria.         Seleziona il compo accesso" discare sui bottore "Cerca" e anguire e istruction.         Interactoria.         Selezione il contrassegnati con un * sono obbligatori. | Titolo di studi universitario per l'accesso al Dottorato di ricerca         Seleziona *         Titolo di studi universitario per l'accesso al Dottorato di ricerca         Seleziona *         Titolo di studi universitario per l'accesso al Dottorato di ricerca         Seleziona *         Titolo di studi universitario per l'accesso al Dottorato di ricerca         Seleziona *         Titolo di studi universitario per l'accesso al Dottorato di ricerca         Seleziona *         Titolo di studi universitario per l'accesso al Dottorato di ricerca         Mini caso in cui il titolo non tia stato anocca conseguito al nononento della presentazione della domanda, ma sarà comunque ottonuto entre il termini<br>comunicazione, a pena di esclusione, secondo le nodatta indicate nel bando o al autoportificame il posseso:         Presso *       Tipo titolo *         In *       Carso Di Laures Magistrale (Odo Unico) (Dn 270/2004) ingegneria Edice A         Cerso E       Uni 4 Cul.         i estrutioni,       In *         Carso E       Uni 4 Cul.         i estrutioni,       Re compilare il campo "hi" = "Classe" docere sul bottono "Cerca" e suppre le intrucioni.         I in termine       Carso E         Uni 4 Cul.       Estrutioni.         I interne Magistrale (docere sul bottono "Cerca" e suppre le intrucioni.         I campi contriassegnati con un * sono obbligatori.   < | In a complete distribution of decays of the complete distribution of the complete distribution of the complete distrecomplete distribution of the complete dist |

| ONIVERSITÀ<br>DEGLI STUDI<br>DI SEINOVA                                                                   | Studenti • Ricerca • Atenee • Servizi on line • Infranet • Aulawe                                                                                                    |
|----------------------------------------------------------------------------------------------------|----------------------------------------------------------------------------------------------------|
| ee tutti<br>eer gli studenti                                                                              | Home - per gli studeett - Post Jaurea - Dottorato<br>Home - per gli studeett - Post Jaurea - Dottorato<br>e alla carriera, è possibile effettuare le                                                                                                    |
| Anagrafica<br>Iscrizioni<br>Tasse e Benefici                                                              | Presentazione domande (Do domande per i corso di Dottorato prescelti.                                                                                                    |
| arrieca<br>utocertificazioni<br>rasmus                                                                    | Domanda di partecipazione al concorso per l'ammissione al Corsi di Dottorato di ricerca 33esimo ciclo (2). Candidato: Rosanna Oddone (\$4449294) Matricola: 4449294                                                                                                    |
| aurea<br>lost-laurea                                                                                      | Elenco concoral disponibili                                                                                                    |
| Corsi<br>Perfezionamento/Formazione<br>VISSUGE                                                            | Corso<br>Insertire II. corso di dottorato                                                                                                    |
| Jottorato<br>Accedere alla pagina delle<br>forsande - Application form<br>Help                            | ADDITE TURA E DESIGN<br>BIOMEGRIERA E ROBOTEA - BIOMSDEERING AND BOROTES<br>BIOMEGRIERA E ROBOTEA - BIOMSDEERING AND BOROTES                                                                                                    |
| Esame D4 Stato                                                                                            | DISITAL HUMANITIES. TECNOLOGIE DISITALL ARTI, LINSLE, OJ. TURE E COMUNICAZIONE                                                                                                    |
| aster                                                                                                    | DRITTO                                                                                                    |
| cuole di Specializzazione<br>Irocinio Formativo Attivo<br>TFA)<br>ducazione Continua in<br>Aedicina (ECM) | ECONOMICS/ECONOMIA<br>EMATO ONICOLOGIA E MEDICINA BITERNA CLINICO-TRASLAZIONALE<br>FRASSOFIA<br>FEICA<br>EMATO ONICOLOGIA E MEDICINA DI TERNA CLINICO-TRASLAZIONALE<br>FRECA<br>EMATO ONICOLOGIA O ROCA E SEEMENERALE<br>2 domande per i curricula                                                                                  |
| Settore Placement                                                                                         |                                                                                                    |
| er Epersonale                                                                                             | INCEGNERIA CIVILE, CHANCA E AMBIENTALE INVEGNERIA DELLE MADCHINE E DEI SISTENI PER L'ENERGIA, L'AMBIENTE E I TRASPORTI INGEBNERIA MECCANDIA, ENERGETICA E GESTIONALE IODIVI DOCTORATE DI INTERACTIVE AND COGNITIVE ENVIRONMENTS (ID KE) LETTERATURE E OLITURE CLASSICHE E MODERINE LOGISTICA E TRASPORTI INATEMATICA E APPLICAZIONI |
|                                                                                                    | MEDICINA SPERMENTALE                                                                                                    |

| San   |      | Onl      | ina    |
|-------|------|----------|--------|
| 261.0 | 1743 | No de la | 1111-2 |

(54847294) Esti-

### per tutti per gli studesti Anagrafica

ñ

Carsl

Help

(TFA)

Presentazione domande (Dottorato)

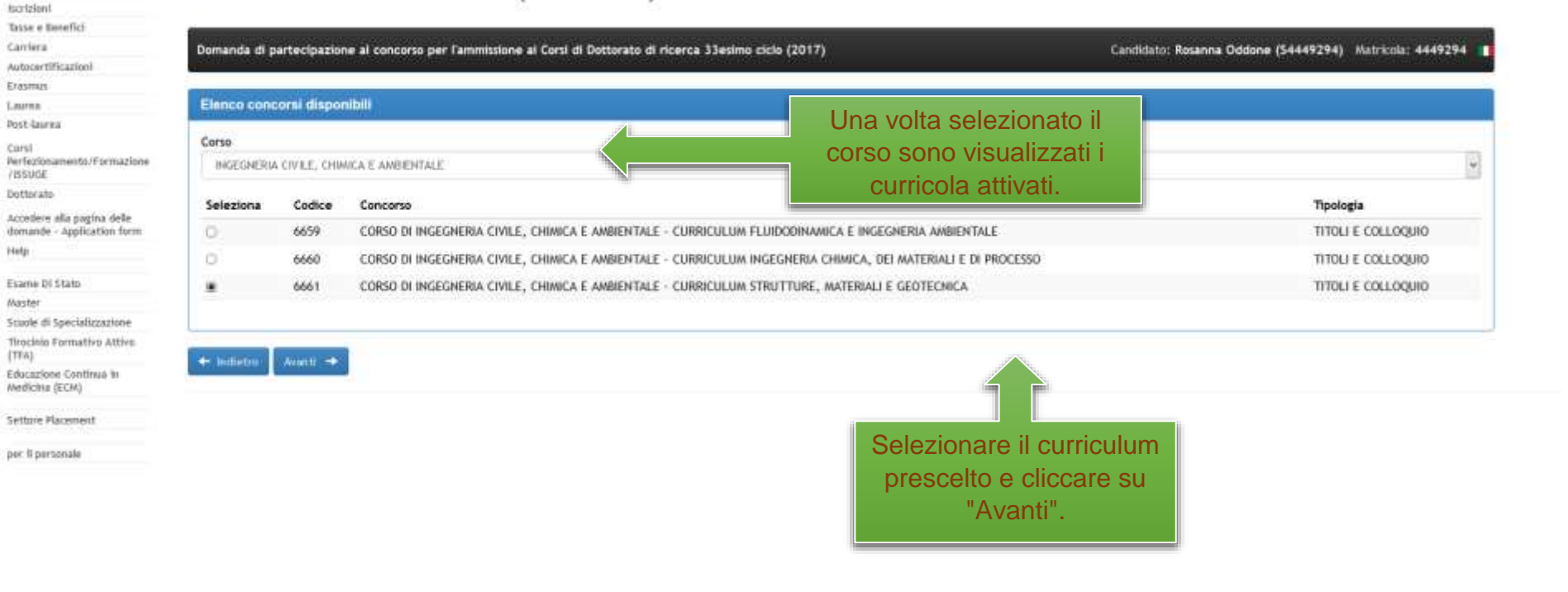

Supporto tecnica: CATA | Contem

| arriers                                | [12] 31에 대한 것 N                                                                                                    | a Watanie             |                                                                                                    | STUDY OF THE STUDY STUDY STUDY                                                                                   |
|----------------------------------------|----------------------------------------------------------------------------------------------------|-----------------------|----------------------------------------------------------------------------------------------------|----------------------------------------------------------------------------------------------------|
| clacer lifection                       | Domanda di partecipazione al concorso per l'amelisione al Corsi di Octtorato di ricerca 33                                                                                                    | esino ciclo (2017)    |                                                                                                    | Candidato: Rosanna Oddone (54449274) Matricola: 4449294                                                          |
| 10000                                  |                                                                                                    |                       |                                                                                                    |                                                                                                    |
| And Garries                            | 6563 - Conso Di Ingegneria Civile, Chimica E Ambientale - Cerriculum Struttore, M                                                                                                    | ateriali E Geolecnice |                                                                                                    |                                                                                                    |
|                                        |                                                                                                    |                       |                                                                                                    |                                                                                                    |
| Arm.<br>Aechiptiscuments:/Flormattismi | Dichianazione connuenza della lingua inglese *                                                                                                    |                       |                                                                                                    |                                                                                                    |
| CSUGE                                  | buona                                                                                                    |                       |                                                                                                    | Ove richiesto selezionare                                                                                        |
| Antitest aller                         | 1-12/12                                                                                                    |                       |                                                                                                    |                                                                                                    |
| accoderse alla pageta chelle           |                                                                                                    |                       |                                                                                                    | la dichiarazione di                                                                                              |
| Annanga - Appendiation conta           | Lineary stranders della male si suele dare seno di consecutore "                                                                                                    |                       |                                                                                                    | and the second second second second second second second second second second second second second second second |
| 10                                     | Compared and an other states and the second of contractions                                                                                                    | 27                    |                                                                                                    | conoscenza della lingua.                                                                                         |
| same Of State                          | 1900                                                                                                    |                       |                                                                                                    | Ŭ                                                                                                    |
| Autori                                 |                                                                                                    |                       |                                                                                                    |                                                                                                    |
| Invite of Specifications               |                                                                                                    |                       |                                                                                                    |                                                                                                    |
| Netchilli Formattive Attive            | Dichiaro di possedere la/e leffera/e di presentazione dell'i segueste/i referente/i                                                                                                    |                       |                                                                                                    |                                                                                                    |
| (TW)                                   | Lattera II                                                                                                    |                       |                                                                                                    |                                                                                                    |
| Redicina (ECM)                         | Enferente                                                                                                    | Qualifica             |                                                                                                    | Sector                                                                                                    |
|                                        | Etania Skiri                                                                                                    | Dedtrarie             |                                                                                                    | Lintventhà degli Shudi di Genove                                                                                 |
| attore Placement                       | Conversion of                                                                                                    |                       |                                                                                                    |                                                                                                    |
| or Locator                             |                                                                                                    |                       |                                                                                                    |                                                                                                    |
|                                        | Latiava 2:                                                                                                    | 1000000               |                                                                                                    | 200                                                                                                    |
|                                        | Referente                                                                                                    | Quantica              |                                                                                                    | Sede                                                                                                    |
|                                        | The Later med                                                                                                    |                       |                                                                                                    | The base with any shall defend an                                                                                |
|                                        | 12 N                                                                                                    |                       |                                                                                                    |                                                                                                    |
|                                        | Latters h                                                                                                    |                       |                                                                                                    |                                                                                                    |
|                                        | Bafarwrite                                                                                                    | Qualifice             | Ove richiesto inse                                                                                                    | oriro i dati                                                                                                    |
|                                        | PL Name Tarrity                                                                                                    | Ex. Representation 1  | Ove noniesto inse                                                                                                    | enrendan                                                                                                    |
|                                        |                                                                                                    | A                     | relativi ai referent                                                                                                    | ti prescelti                                                                                                    |
|                                        | k                                                                                                    |                       | relativi ai referent                                                                                                    |                                                                                                    |
|                                        | M.B.                                                                                                    | (                     | che invieranno la/e                                                                                                    | elettera/e di                                                                                                    |
|                                        | E recessere compliare la informazioni riguardanti dimenu una lettera.                                                                                                    |                       |                                                                                                    |                                                                                                    |
|                                        |                                                                                                    |                       | referenza                                                                                                    | a                                                                                                    |
|                                        |                                                                                                    |                       | 1010101120                                                                                                    |                                                                                                    |
|                                        |                                                                                                    | _                     |                                                                                                    |                                                                                                    |
|                                        | Eventuali informazioni borsa di studio                                                                                                    |                       |                                                                                                    |                                                                                                    |
|                                        | T Residute di state esteres                                                                                                    |                       | T. Escripta in specifical programme of web-                                                                                                    | ilità beterna donate                                                                                             |
|                                        | The second second                                                                                                    |                       | and the second of the second second s |                                                                                                    |
|                                        | Beachthouse hurse                                                                                                    |                       | Descriptore programmal.                                                                                                    |                                                                                                    |
|                                        |                                                                                                    |                       |                                                                                                    |                                                                                                    |
|                                        | 1                                                                                                    |                       |                                                                                                    |                                                                                                    |
|                                        |                                                                                                    |                       |                                                                                                    |                                                                                                    |
|                                        |                                                                                                    |                       |                                                                                                    |                                                                                                    |
|                                        | · manufacture - Subman and Street and Street Bill                                                                                                    |                       |                                                                                                    |                                                                                                    |
|                                        | THE REPORT OF THE PARTY OF THE PARTY OF THE |                       |                                                                                                    |                                                                                                    |

| Of Distances                                       | Servizi Unune                                                                                                    | _                                                                                                    | _                         | _                            | _                                           | _                |       |              | CAMPO |
|----------------------------------------------------|----------------------------------------------------------------------------------------------------|----------------------------------------------------------------------------------------------------|---------------------------|------------------------------|---------------------------------------------|------------------|-------|--------------|-------|
| er tutti.<br>er gli studenti:                      | Home / per gli studenti - Pest-Laurea - Dettorain                                                                                                    |                                                                                                    |                           |                              |                                             |                  |       |              |       |
| nagrafica<br>crizioni<br>azua a Benafici           | Presentazione domande (Dottorato)                                                                                                    |                                                                                                    |                           |                              | Lina volta allegati, tutti i documenti sono |                  |       |              |       |
| rriera<br>tocertificazioni<br>sonui                | Domenda di partecipazione al concorso per l'annelssione ai Corst di Dottorato di ricerca 33esimo ciclo (2017)                                         |                                                                                                    |                           |                              | visibili nella zona "Documenti caricati".   |                  |       |              |       |
| t laurea<br>și<br>fezionamentuiFormazione          | Se si desidera vestiluire il documento 'Progetti                                                                                                    |                                                                                                    |                           |                              |                                             |                  |       |              |       |
| lorato.                                            | Cencare I documenti richiesti per: 6551 - O                                                                                                    | orso Di Ingegneria Civile                                                                                        | , Chimica E Ambiental     | e - Curriculum Strutture, Ma | iteriali E Geotecnica                       |                  |       |              |       |
| idere alla pagina delle<br>unde - Application form | Tipo documento<br>Progetta di ricenza                                                                                                    | w.                                                                                                    | Documenti cu<br>Selezione | icati:<br>Nome file          | Time                                        | Data selvetappin | Ora   | Documento    |       |
| an Di Stato                                        | 7 Mar                                                                                                    |                                                                                                    | 0                         | CXpdf                        | Curriculum vitae et studiorum               | 26 aprile 2017   | 16:36 | Thursday (   |       |
| ir                                                 | Stogla Nessun file selectionate.                                                                                                    |                                                                                                    | 0                         | CLpdf                        | Documento di riconoscimente                 | 26 aprile 2017   | 16:36 | T Visuafiera |       |
| d Specializatione                                  | The second second second second second second second second second second second second second second second se                                       |                                                                                                    | 0                         | mfo tesi.pdf                 | Informazioni tesi ed esami                  | 26 aprile 2017   | 16:30 | Themalizza   |       |
| zione Continue in<br>Ine (ECM)                     | Reset Sabar 🛦                                                                                                    |                                                                                                    | O<br>E Cancella o         | Progetto ricerca.pdf         | Progetto di ricerca                         | 26 aprile 2017   | 16:37 | To Manadhara |       |
| atture Placement                                   | Attenzionel<br>Il progetto di ricorca NON DEVE superare la dieci pagine.                                                                              |                                                                                                    |                           |                              |                                             |                  |       |              |       |
|                                                    | Attenzionel  Commenti che il candidato lettende carcare de Commail alte Commenti con secone accentato  - Retere score reddiciti e solange blacke in o | È possibile visualizzare i<br>documenti caricati prima di<br>procedere con l'iscrizione.<br>Se si fosse commesso |                           |                              |                                             |                  |       |              |       |
|                                                    | 🔠 Rikplogo domanstv 🛛 🍝 indietre 🗋 Avanti                                                                                                    | qualche errore in questa fase<br>è possibile modificare i file                                                   |                           |                              |                                             |                  |       |              |       |
| to tecnology CD/TA 1 Competition                   |                                                                                                    |                                                                                                    | devoi                     | no essere in f               | ormato                                      | allegati.        |       |              |       |
|                                                    |                                                                                                    |                                                                                                    |                           |                              | uporaro i                                   |                  |       |              |       |
|                                                    |                                                                                                    |                                                                                                    | 2 Meg                     | gabyte di gran               | idezza.                                     |                  |       |              |       |
|                                                    |                                                                                                    |                                                                                                    | 2 Meg                     | gabyte di gran               | idezza.                                     |                  |       |              |       |

| er tutti                                                                  | Servizi Online<br>Humi - per gli studenti - Post Jauna - Dettorato                                                                           |                                                                                                    | l programma fornisce un riep<br>dati inseriti e dei documenti<br>alla domanda opline                            | oilogo dei<br>allegati          | GAR                                             |
|---------------------------------------------------------------------------|----------------------------------------------------------------------------------------------------|----------------------------------------------------------------------------------------------------|----------------------------------------------------------------------------------------------------|---------------------------------|-------------------------------------------------|
| Viagrafica<br>Icrízioni<br>Tazar e Sanefici                               | Presentazione do                                                                                                    | mande (Dottorato)                                                                                                    |                                                                                                    |                                 |                                                 |
| arriera<br>atoxortificadori<br>roman                                      | Domanda di partecipazione al concorso                                                                                                    | per l'ammissione al Corsi di Dottorato di ricerca 33esime cicle (2017)                                                                                        |                                                                                                    | Candidato: Res                  | anna Oddone (54449294) - Matricela: 4449294 - 👔 |
| not-laurea                                                                | Riepilogo domanda di Iscrizione pe                                                                                                    | er: 6661 - Corso Di Ingegneria Civile, Chimica E Ambientale - Curr                                                                                            | iculum Strutture, Materiali E Geotochica                                                                        |                                 |                                                 |
| orsi<br>esfezionemento/Formazione                                         | Documenti                                                                                                    |                                                                                                    | Contraction of the second second second second second second second second second second second second second s |                                 |                                                 |
| SSUGE                                                                     | Nome                                                                                                    | Tipo                                                                                                    | Data salvataggio                                                                                                | Ora                             | Documento                                       |
| cedere alla pagina delle                                                  | CV.pdf                                                                                                    | Curriculum vitae et studiorum                                                                                                    | 26 aprile 2017                                                                                                  | 10130                           | The Statistics                                  |
| nande - AppEcation form                                                   | CLpdf                                                                                                    | Cocumento di riconoscimento                                                                                                    | 26 aprile 2017                                                                                                  | 16:36                           | 1 Visualizza                                    |
| P                                                                         | Info test.pdf                                                                                                    | Informazioni tesi ed esami                                                                                                    | 26 aprile 2017                                                                                                  | 16:36                           | 🛬 Visualizza                                    |
| mir Di Stato<br>Cler                                                      | Progetto ricerca.pdf                                                                                                    | Progetto di ricerca                                                                                                    | 26 aprile 2017                                                                                                  | 16/37                           | 莺 visut/tras                                    |
| rochris Formativo Attivo<br>FA)<br>Aurastone Continue in<br>edicine (ECM) | Wina di caritemare esclutarti de la<br>Verticare i allegata A per eventual in                                                                | docamenti e le informazioni salvate since correcta perche dope non cara più<br>formazioni su ulternori docamenti da presentare richiesti dai salgoti cord o s | pizzitile effettuire sudificier.<br>arrista                                                                     |                                 |                                                 |
| rttore Placement<br>er fi personale                                       | Dichianazione conoscenza:<br>Inglese: Buona                                                                                                  |                                                                                                    | Pr                                                                                                    | rima di confe<br>urarsi che i d | rmare                                           |
|                                                                           | Lingua straniera della quale si vuolo da<br>Inglese                                                                                          | re prova di conoscenza durante Il colloquío:                                                                                                    | e le<br>siano                                                                                                   | informazioni                    | inserite                                        |
|                                                                           | Eetterale di presentazione:<br>- Referente: Eliana Heri (Ordinari<br>- Referente: on specificato - Sec<br>- Referente: non specificato - Sec | o) - Sede: Universita' degli Studi di Genova<br>Je: non specificata<br>Je: non specificata                                                                    |                                                                                                    | n sarà più po<br>fettuare mod   | ifiche.                                         |

#### Lettera/e di presentazione:

- Referente: Eliana Neri (Ordinario) Sede: Universita' degli Studi di Genova
- Referente: non specificato Sede: non specificata
- Referente: non specificato Sede: non specificata

### A tal fine dichiara

CONFERMA 2

#### Al sensi degli art. 46 e 47 del D.P.R. 28 Dicembre 2000 n. 445 in materia di dichiarazioni sostitutive di certificazioni:

La veridicità delle dichiarazioni rese tramite la domanda onine di iscrizione al concorso e l'autenticità dei documenti allegati alla domanda.

# Leggere le informative relative indicate e spuntare sulle conferme.

# Di impegnarsi a frequentare a tempo pieno il conso di dottorato. Di impegnarsi a comunicare tempestivamente ogni eventuale cambiamento della propria residenza o dei recapito eletto. CONFERMA R

II/La sottoscritto/a è consapevole delle sanzioni penali previste dall'art. 76 del D.P.R. 28 dicembre 2000 n. 445 per le lipotesi di falsità in atti e dichiarazioni mendaci.

## CONFERMA 2

Di aver preso visione e di aver accettato le condizioni specificate nell'informativa.

CONFERMA 2

Leggi informativa

+ Indietza 🛛 Conforma in un secondo momenta 🔘 🔹 Conforma ara 👗

Supporto terminar CATA I Contern

È possibile confermare subito la domanda presentata o effettuare la conferma in un secondo momento. Si ricorda che le domande dovranno essere confermate entro le ore 12 (ora italiana) del 13/06/2017 a pena di esclusione.

|                                                                  | Servizi Online                                                                                                    |                                                                                                    |                                                                          |                                                 | Studenti • | Ricerca 👻       | Ateneo 🝷      | Servizi on line 🝷  | intranet •     | Aulaweb +      |
|------------------------------------------------------------------|----------------------------------------------------------------------------------------------------|----------------------------------------------------------------------------------------------------|--------------------------------------------------------------------------|-------------------------------------------------|------------|-----------------|---------------|--------------------|----------------|----------------|
| *******                                                          |                                                                                                    |                                                                                                    |                                                                          |                                                 |            |                 |               |                    |                | (54847294) ESC |
| per tutti<br>per gli studenti                                    | Home - per gli studenti - Pist-laure                                                                               | n - Dottorato                                                                                                    |                                                                          |                                                 |            |                 |               |                    |                |                |
| Anagrafica<br>Isorizioni<br>Tasse e Benefici                     | Presentazione d                                                                                                    | domande (Dott                                                                                                    | torato)                                                                  |                                                 |            |                 |               |                    |                |                |
| Carriera<br>Autocertificazioni<br>Erasmus                        | Domanda di partecipazione al con                                                                                   | corso per l'ammissione al Corsi d                                                                                                    | li Dottorato di ricerca 33esimo ciclo (2017                              | 1                                               |            | Candidato: R    | osanna Oddone | • (\$4449294) Matr | icola: 4449294 | •              |
| Lauren<br>Post-lauren<br>Carsi                                   | 🥩 Domanda per il dottorato "Com                                                                                    | so Di Ingegneria Civile, Chimica E                                                                                                    | Ambientale - Curriculare Strutture, Material                             | il E Geotecnica" confermata con soco            | essol      |                 |               |                    |                |                |
| Perfectionamento/Formazione<br>/ISSUGE<br>Portocato              | Questionario                                                                                                    |                                                                                                    |                                                                          |                                                 |            |                 |               |                    |                |                |
| Accedere alla pogina delle<br>domande - Application form<br>Help | La preghiamo di compliare il seguer<br>Il modulo è <b>anonimo</b> , le informazio<br>Grazie per la collaborazione. | La pregitiamo di compilare il seguente modulo, finalizzato a migliorare la promozione dei corsi di dottorato dell'Università degli Studi di Genova.<br>Il modulo è <b>anonimo</b> , le informazioni raccolte verranno utilizzate esclusivamente per le finalità di miglioramento dei servizio.<br>Grazie per la collaborazione. |                                                                          |                                                 |            |                 |               |                    |                |                |
| Esame Di Stato<br>Master                                         | Come è venuto a conoscenza del                                                                                     | bando di dottorato?                                                                                                    |                                                                          |                                                 |            |                 |               |                    |                |                |
| Stuole di Specializzazione<br>Tirocinio Formativo Attivo         | Internet 🗆                                                                                                    |                                                                                                    | Amici e/o conoscenti 🗹                                                   |                                                 | Doce       | nti della mia u | niversita' 🗆  |                    |                |                |
| (TTA)<br>Educazione Continué In<br>Medicina (ECM)                | Riviste 🗆                                                                                                    |                                                                                                    | Almalaurea 🗌                                                             |                                                 | Altro      |                 |               |                    |                |                |
| Settore Placement                                                |                                                                                                    |                                                                                                    |                                                                          |                                                 |            |                 |               |                    |                |                |
| per li personale                                                 | nota datt. 🖘                                                                                                    |                                                                                                    |                                                                          |                                                 |            |                 |               |                    |                |                |
|                                                                  |                                                                                                    |                                                                                                    |                                                                          |                                                 |            |                 |               |                    |                |                |
| Supports tecnical \$376.1 Center                                 |                                                                                                    | Una volta<br>richiesta                                                                                                    | a confermata la prima<br>la compilazione di un                           | a domanda è<br>questionario                     |            |                 |               |                    |                |                |
| Supporter tecnica: CETA I Conten                                 |                                                                                                    | Una volta<br>richiesta<br>anonimo a                                                                                                    | a confermata la prima<br>la compilazione di un<br>i fini del miglioramen | a domanda è<br>questionario<br>to del servizio. |            |                 |               |                    |                |                |

| Desil Studi<br>Desil Studi<br>Di Gendvik                                                                     | Servizi Online                                                                                               | Stud                             | enti = Ricerca           | <ul> <li>Ateneo = Servizi en</li> </ul> | lline • Intranet •   | Aulaweb        |
|----------------------------------------------------------------------------------------------------|----------------------------------------------------------------------------------------------------|----------------------------------|--------------------------|-----------------------------------------|----------------------|----------------|
| per futti<br>per gli studenti                                                                                | Home + per git studenti - Pest-Jaurea + Dottorato                                                            |                                  |                          |                                         |                      | (54847294) ESC |
| Anagrafica<br>Isorizioni<br>Taise e Benefici                                                                 | Presentazione domande (Dottorato)                                                                            |                                  |                          |                                         |                      |                |
| Carriera<br>Autocertificazioni<br>Eresmus                                                                    | Domanda di partecipazione al concorso per l'ammissione al Corsi di Dottorato di ricerca 33esimo ciclo (2017) |                                  | Candidator               | Rosanna Oddone (54449294                | ) Matricola: 4449294 | •              |
| Post-laurea<br>Corsi<br>Perfezionamento/Formazione                                                           | 🕜 Dati questionario inviati correttamente.                                                                   |                                  |                          |                                         |                      |                |
| /ISSUGE<br>Dottorate                                                                                         | Domande confermate                                                                                           |                                  |                          |                                         |                      |                |
| Accedere alla pagina delle<br>domande - Application form<br>Halo                                             | Seleziona Codice Concorso                                                                                    | Data inizio<br>compliazione      | Data conferma            | Stato Domanda                           | Ricevuta             |                |
| Esame Di Stato<br>Master                                                                                     | 6661 CORSO DI INGEGNERIA CIVILE, CHIMICA E AMBIENTALE - CURRICULUM STRUTTURE, MATERIALI E<br>GEOTECNICA      | 26-04-2017 (16:35)               | 26-04-2017<br>(16:39)    | Informazioni non ancora<br>disponibili  | Visaatizza           |                |
| Scuole di Specializzazione<br>Throchio Formativo Attivo<br>(TFA)<br>Educazione Continua In<br>Medicina (ECM) | 📾 Visualizza domenda selézionata                                                                             |                                  |                          |                                         |                      |                |
| Setture Placement                                                                                            | Domande da confermare                                                                                        | Una volta cono                   | clusa la                 |                                         |                      |                |
| per li personale                                                                                             | Nessan dato disponibile,                                                                                     | procedura di is<br>programma ril | scrizione o<br>ascia una | online il                               |                      |                |
|                                                                                                    | 📅 Home 🗶 Visualizzare anagrafica e camiera 🧭 Heova domanda                                                   | presentazione                    | della dom                | anda.                                   |                      |                |

Supporto Necescus CHTA | Contern